# Statens SSO med Azure AD Enterprise Applications

Log ind på https://entra.microsoft.com/

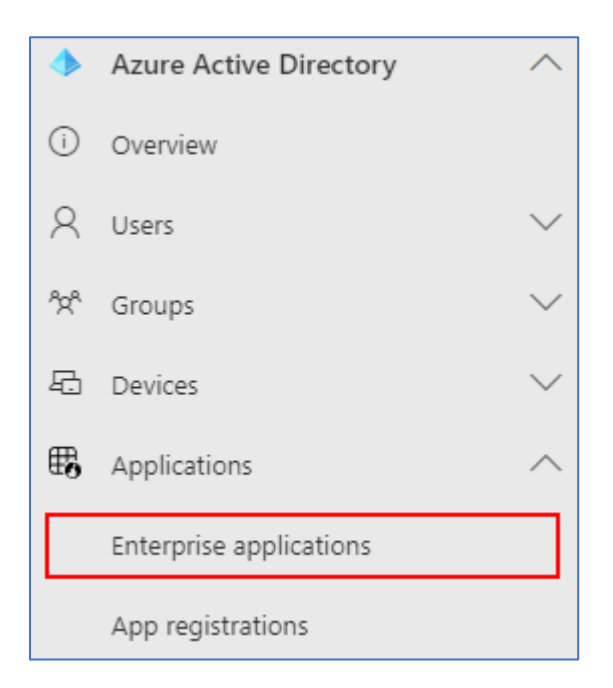

### Klik på Enterprise applications

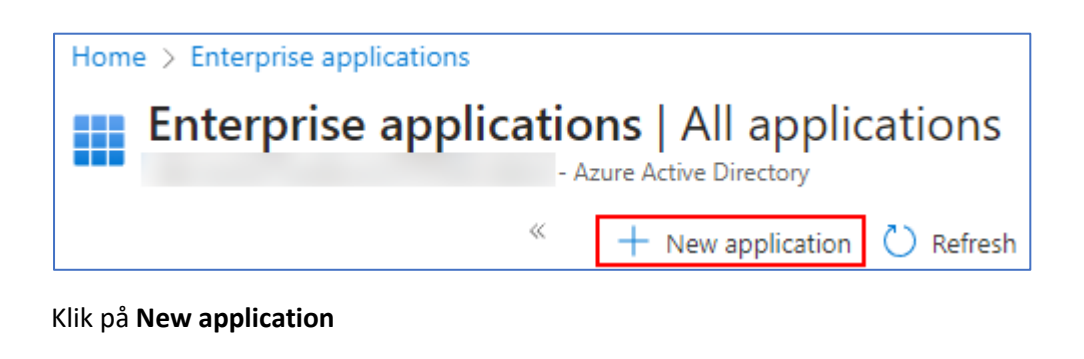

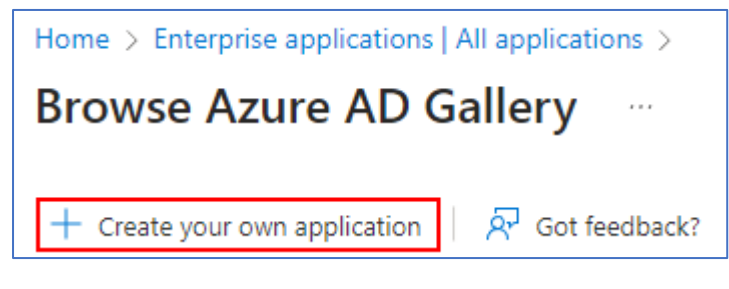

Klik på Create your own application

| Create your own application $\qquad \qquad \qquad \qquad \qquad \qquad \qquad \qquad \qquad \qquad \qquad \qquad \qquad \qquad \qquad \qquad \qquad \qquad \qquad$             |
|----------------------------------------------------------------------------------------------------|
| ☆ Got feedback?                                                                                                    |
| If you are developing your own application, using Application Proxy, or want to integrate an application that is not in the gallery, you can create your own application here. |
| What's the name of your app?                                                                                                    |
| Input name                                                                                                    |
| What are you looking to do with your application?                                                                                                    |
| O Configure Application Proxy for secure remote access to an on-premises application                                                                                           |
| <ul> <li>Register an application to integrate with Azure AD (App you're developing)</li> </ul>                                                                                 |
| <ul> <li>Integrate any other application you don't find in the gallery (Non-gallery)</li> </ul>                                                                                |

Giv din application et navn. F.eks. "Statens SSO" Vælg Integrate any other application you don't find in the gallery (Non-gallery)

Klik på Create i bunden og vent på at applikationen er oprettet (op til 30 sekunder)

| Statens SSO   Overv           |
|-------------------------------|
| «                             |
| 👢 Overview                    |
| Deployment Plan               |
| 🗙 Diagnose and solve problems |
| Manage                        |
| Properties                    |
| A Owners                      |
| 🚨 Roles and administrators    |
| Users and groups              |
| Single sign-on                |
| Provisioning                  |
| Application proxy             |
| Self-service                  |

Klik på Single sign-on

| Statens SSO   Single                                                                      | sign-on …                                                                                                    |  |
|-------------------------------------------------------------------------------------------|----------------------------------------------------------------------------------------------------|--|
| <ul> <li>Werview</li> <li>Deployment Plan</li> <li>Diagnose and solve problems</li> </ul> | Single sign-on (SSO) adds security and convenience when users sign on to applications in Azure Active Directory by enabling a user<br>in your organization to sign in to every application they use with only one account. Once the user logs into an application, that<br>credential is used for all the other applications they need access to. Learn more.                          |  |
| Manage                                                                                    | Select a single sign-on method Help me decide                                                                                                    |  |
| <ul> <li>Owners</li> <li>Roles and administrators</li> <li>Users and groups</li> </ul>    | Disabled<br>Single sign-on is not enabled. The user<br>wort be able to launch the app from<br>y Apps.     SAML     Password-based     Password-based     Linked       Unit to an applications using the SANU. (Security<br>y Apps.     Amount of the Same protection.     Password-based     Disabled     Unit to an application in My Apps<br>and/or Office 365 application launcher. |  |
| <ul> <li>Single sign-on</li> <li>Provisioning</li> <li>Application proxy</li> </ul>       |                                                                                                    |  |

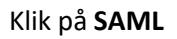

| Token signing certificate            |                                    | <i>A</i> = |
|--------------------------------------|------------------------------------|------------|
| Status                               | Active                             | Ø E        |
| Thumbprint                           |                                    |            |
| Expiration                           |                                    |            |
| Notification Email                   |                                    |            |
| App Federation Metadata Url          | https://login.microsoftonline.com/ | · D        |
| Certificate (Base64)                 | Download                           |            |
| Certificate (Raw)                    | Download                           |            |
| Federation Metadata XML              | Download                           |            |
| Verification certificates (optional) |                                    | <i>Л</i> с |
| Required                             | No                                 |            |
| Active                               | 0                                  |            |
| Evpired                              | 0                                  |            |

Kopier App Federation Metadata Url og send denne til Økonomistyrelsen. Afvent metadata-fil og certifikat retur.

| Home > Enterprise applications   All applications > Statens SSO > |                                         |  |
|-------------------------------------------------------------------|-----------------------------------------|--|
| Statens SSO   SAML-based Sign-on                                  |                                         |  |
| Vpload metadata file                                              | <sup>5</sup> Change single sign-on mode |  |

# Klik på Upload metadata file, og upload Økonomistyrelsens metadata-fil:

| Miljø | Metadata                                                       |
|-------|----------------------------------------------------------------|
| Test: | https://statens-sso-test.oes.dk/runtime/saml2auth/metadata.idp |
| Prod: | https://statens-sso.oes.dk/runtime/saml2auth/metadata.idp      |

| Security             |                  |  |
|----------------------|------------------|--|
| 🍨 Conditional Access |                  |  |
| 4                    | Permissions      |  |
| ١                    | Token encryption |  |

### Klik på **Token encryption**

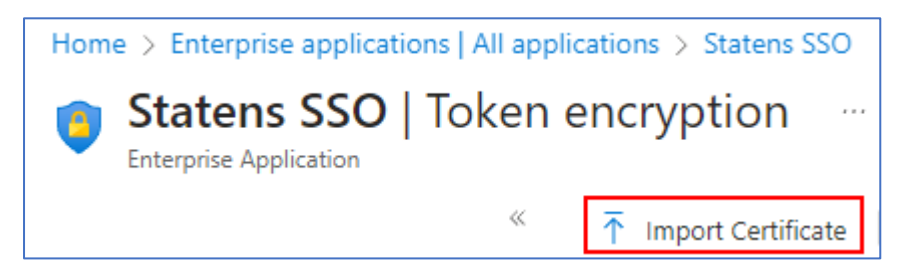

Klik på **Import Certificate** og importer det certifikat som findes på Økonomistyrelsen webside. <u>https://oes.dk/digitale-loesninger/statens-single-sign-on/den-kommende-sso-loesning/</u>

Sørg for at "Encryption certificate" er aktiveret

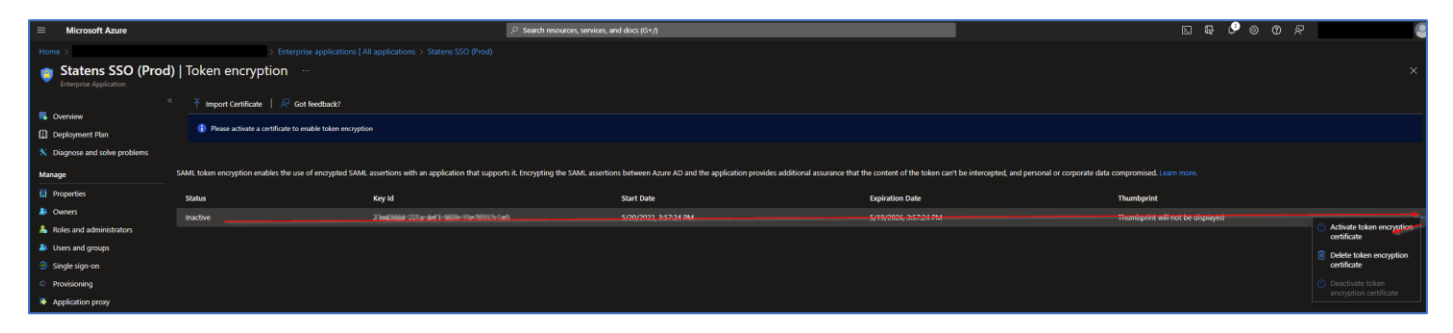

| 2 | Attributes & Claims |                  | 🖉 Edit |
|---|---------------------|------------------|--------|
|   | uniqueid            | user.objectid    |        |
|   | mobile              | user.mobilephone |        |
|   | surname             | user.surname     |        |

# Klik på Single sign-on i sidemenuen og så på Edit ud for Attributes & Claims

| Additional claims                                               |      |                        |     |
|-----------------------------------------------------------------|------|------------------------|-----|
| Claim name                                                      | Туре | Value                  |     |
| http://schemas.xmlsoap.org/ws/2005/05/identity/claims/emailadd  | SAML | user.mail              | *** |
| http://schemas.xmlsoap.org/ws/2005/05/identity/claims/givenname | SAML | user.givenname         | ••• |
| http://schemas.xmlsoap.org/ws/2005/05/identity/claims/name      | SAML | user.userprincipalname | ••• |
| http://schemas.xmlsoap.org/ws/2005/05/identity/claims/surname   | SAML | user.surname           | ••• |
|                                                                 |      |                        |     |

Slet alle **Additional claims** på listen ved at klikke på prikkerne i højre side

| Home > Enterprise applications   All applications > Statens SSO   SAML-based Sign-on > SAML-based Sign-on > |  |  |
|----------------------------------------------------------------------------------------------------|--|--|
| Attributes & Claims                                                                                         |  |  |
|                                                                                                    |  |  |
| + Add new claim + Add a group claim ≡≡ Columns   🔊 Got feedback?                                            |  |  |

### Klik på Add new claim

| Home > Enterprise applications   All applications > Statens SSO   SAML-based Sign-on > SAML-based Sign-on > Attributes & Claims > |                                                                         |  |
|----------------------------------------------------------------------------------------------------|-------------------------------------------------------------------------|--|
| Manage claim                                                                                                    |                                                                         |  |
|                                                                                                    |                                                                         |  |
| 🖫 Save 🗙 Discard changes 🛛 🕅                                                                                                    | Got feedback?                                                           |  |
| Name *                                                                                                    | userid                                                                  |  |
| Namespace                                                                                                    | https://modst.dk/sso/claims                                             |  |
| ✓ Choose name format                                                                                                    |                                                                         |  |
| Source *                                                                                                    | Attribute      Transformation      Directory schema extension (Preview) |  |
| Source attribute *                                                                                                    | user.mail                                                               |  |

Udfyld claim indstillingerne ud fra nedenstående skema fra Økonomistyrelsen. Klik på **Save** for at gemme

| Name                                       | Source attribute  |
|--------------------------------------------|-------------------|
| https://modst.dk/sso/claims/email          | user.mail         |
| https://modst.dk/sso/claims/userid         | user.mail         |
| https://modst.dk/sso/claims/uniqueid       | user.objectid     |
| https://modst.dk/sso/claims/mobile         | user.mobilephone  |
| https://modst.dk/sso/claims/surname        | user.surname      |
| https://modst.dk/sso/claims/givenname      | user.givenname    |
| Name                                       | user.mail         |
| https://modst.dk/sso/claims/cvr            | Indsæt CVR nummer |
| https://modst.dk/sso/claims/logonmethod    | Læs herunder      |
| https://modst.dk/sso/claims/assurancelevel | Læs herunder      |

Ved custom claims (assurancelevel og logonmethod) skal du skrive de værdier under "**Source attribute**" som svarer til den opsætning du kører med.

# Assurancelevel

| Source attribute | Beskrivelse                                                |
|------------------|------------------------------------------------------------|
| 2                | Der er foretaget enkeltfaktor validering, f.eks.           |
|                  | brugernavn/adgangskode eller kerberos spnego i             |
|                  | forbindelse med en domain joined device                    |
| 3                | Der er foretaget to-faktor validering af brugeren – f.eks. |
|                  | sms kode, nemid eller tilsvarende.                         |

#### Logonmethod

| Source attribute                     | Beskrivelse                                               |
|--------------------------------------|-----------------------------------------------------------|
| username-password-protectedtransport | Username/Password login                                   |
| kerberos-spnego                      | Ægte SSO via "Windows Integrated Authentication"<br>(WIA) |
| two-factor                           | To faktor login                                           |

I et Azure setup hvor man allerede har to-faktor valideret brugeren, skal følgende værdier vælges:

Assurancelevel: 3 Logonmethod: username-password-protectedtransport

#### Den færdige opsætning kan se ud som nedenstående:

| Required | claim |
|----------|-------|
|----------|-------|

| Claim name                                 | Туре | Value                    |     |
|--------------------------------------------|------|--------------------------|-----|
| Unique User Identifier (Name ID)           | SAML | user.userprincipalname [ | ••• |
| Additional claims                          |      |                          |     |
| Claim name                                 | Туре | Value                    |     |
| https://modst.dk/sso/claims/assurancelevel | SAML | "3"                      | ••• |
| https://modst.dk/sso/claims/cvr            | SAML | "54256123"               | ••• |
| https://modst.dk/sso/claims/email          | SAML | user.mail                | ••• |
| https://modst.dk/sso/claims/givenname      | SAML | user.givenname           | ••• |
| https://modst.dk/sso/claims/logonmethod    | SAML | "username-password-pr    | ••• |
| https://modst.dk/sso/claims/mobile         | SAML | user.mobilephone         | ••• |
| https://modst.dk/sso/claims/surname        | SAML | user.surname             | ••• |
| https://modst.dk/sso/claims/uniqueid       | SAML | user.objectid            | ••• |
| https://modst.dk/sso/claims/userid         | SAML | user.mail                | ••• |
| Name                                       | SAML | user.mail                | ••• |

Vælg properties på applikationen og sæt "Assignment required?" til "No".